# Gérez votre information touristique depuis votre outil "VIT"

Accessible depuis : www.en-champagne.com

1. Qu'est-ce que le Système d'Information Touristique Partagé de la Marne ?

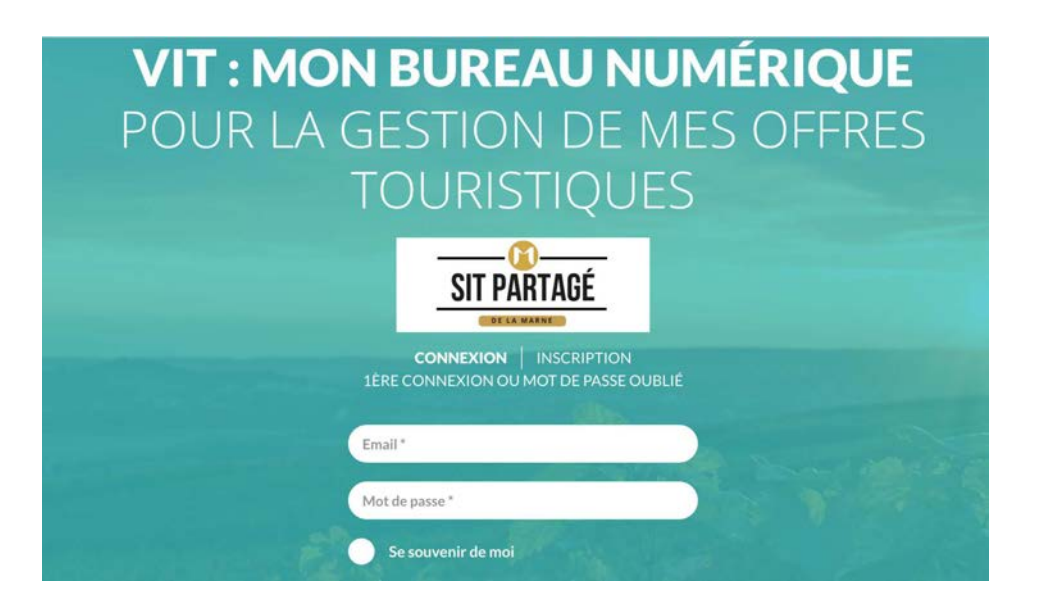

Une base de données regroupant toute l'offre touristique de la Marne est partagée entre l'Agence de Développement Touristique et les Offices de Tourisme, des flux d'informations partent également de cette base vers l'Agence Régional de Tourisme du Grand-Est et en open-data via DataTourisme ce qui permet une mutualisation et une centralisation des informations et pour vous un gain de temps de mise à jour.

## 2 Qu'est-ce que le VIT ?

Le « VIT » où Votre Information Touristique, est un outil vous permettant de mettre à jour à tout moment les données concernant vos offres touristiques et même dans certains cas de proposer directement des animations que vous réalisez.

Les changements que vous effectuez sont soumis à validation de l'Office de Tourisme référent pour votre zone, et dès qu'ils sont approuvés la mise à jour sur les sites et applications se fait sous 24h.

#### IMPORTANT ! TOUJOURS UTILISER GOOGLE CHROME OU FIREFOX POUR VOUS CONNECTER PENSEZ ÉGALEMENT À METTRE A JOUR REGULIEREMENT VOTRE NAVIGATEUR.

## Préambule :

Vous avez donc un rôle essentiel sur la qualité de vos données et il est donc important que vous puissiez renseigner vos offres de la manière la plus complète possible : les tarifs, ouvertures, photos...

Vous trouverez ci-dessous quelques explications vous permettant de mieux appréhender la mise à jour de vos données touristiques.

#### Présentation lors de votre connexion :

Passé l'écran de connexion, vous trouverez ci-dessous une présentation succincte de l'affichage :

|             | STTRATIAGE                                                               |              | 8                                                                                                    |
|-------------|--------------------------------------------------------------------------|--------------|----------------------------------------------------------------------------------------------------|
| ACCURE.     | VIT : MON BUREAU NUMÉRIQUE<br>POUR LA GESTION DE MES OFFRES TOURISTIQUES |              |                                                                                                    |
| MES OFFRES  |                                                                          | MES SERVICES | MES ACTUALITÉ(S) 14 Prochainement disponible !                                                                                          |
|             | 93 place Drouet d'Erlen<br>51100 REIMS                                   |              | pour vos mises 3 jour FPARIAL<br>Votrize Datas<br>toutes Management                                                                     |
| MESCONTACTS | QUESTICIANAIRES) :<br>::: Planning HOT (Hötel-Restaurant Continental)    | MESWIGGETS   | MES CONTACT(5)<br>AGENCE DE DÉVELOPPEMENT<br>TOURISTIQUE DE LA MARNE<br>Jábin rue Carno<br>S1000 CHALONS EN-CHAMPAGNE<br>03 26-65 37 52 |
|             |                                                                          |              | contact@tourisme-en-champagne.com<br>http://www.tourisme-en-champagne.com                                                               |

#### **MES OFFRES** :

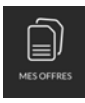

Au clic dans le menu latéral, vous accèderez à l'ensemble de vos offres touristiques. Vous pouvez également les faire défiler depuis votre mini-fiche ci dessus et accéder directement à leur modification.

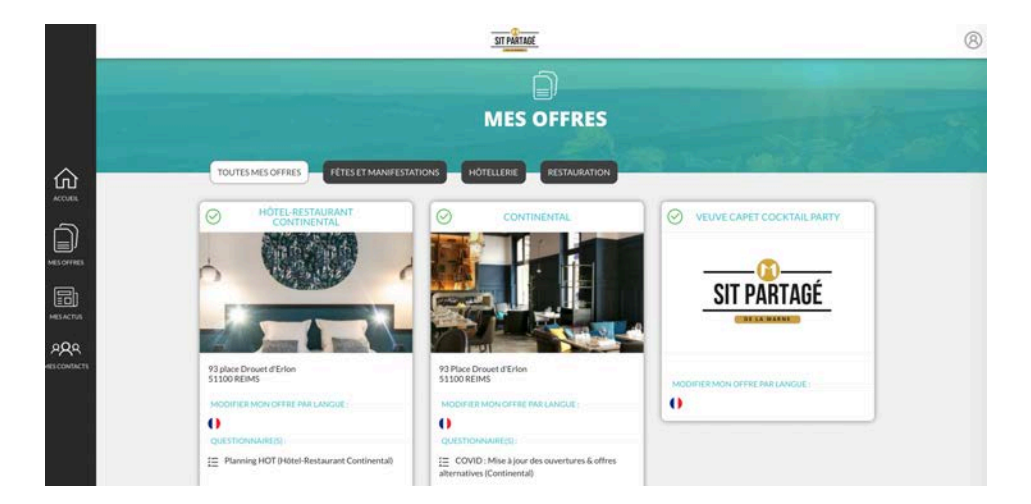

```
MODIFIER MON OFFRE PAR LANGUE :
```

Pour accéder à la modification de votre offre, au niveau de votre mini-fiche, cliquez sur le drapeau de la langue dans laquelle vous voulez modifier votre fiche.

#### MES ACTUS :

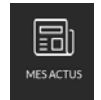

0

Au clic, vous visualisez les différentes actualités mises en ligne et disponible par votre partenaire départemental ou local.

### **MES CONTACTS** :

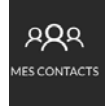

Au clic, vous visualisez le contact du référent SIT ainsi que ceux des Offices de Tourisme où vous êtes adhérents. Ils se tiennent à disposition pour vous aider dans votre saisie.

#### **MES WIDGETS** :

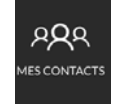

Au clic, vous accédez au paramétrage d'un widget d'offres touristiques que vous pouvez injecter dans votre propre site web pour proposer par ex. des idées d'activités, restauration ou hébergements aux alentours.

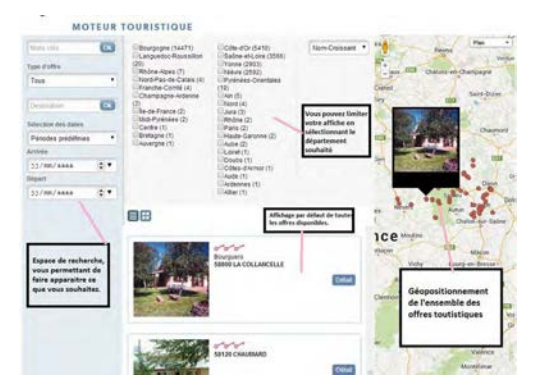

Il faut faudra affiner votre recherche, en renseignant les différents champs proposés, pour la saisie de communes, séparez chaque commune d'une virgule.

## MON COMPTE :

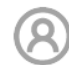

Au clic, vous aurez la possibilité d'insérer un nouveau mot de passe à votre compte d'utilisation.

Vous souhaitez personnaliser votre mot de passe, c'est simple, facile et rapide en exécution.

Vous souhaitez quitter votre interface, il est important de cliquer sur « se déconnecter ».

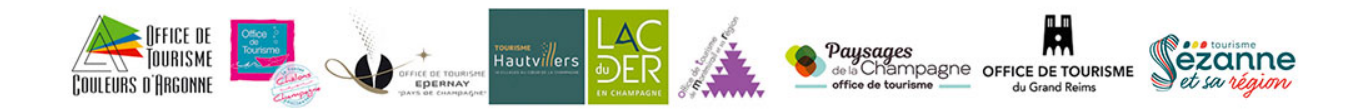

PLUS D'INFORMATION : Agence de Développement Touristique de la Marne - Nathalie GurheimGestionnaire du S.I.T départemental – 03 26 69 59 96 – n.gurheim@tourisme-en-champagne.com